# Anleitung Registrierung/ Login/Anmeldung rehamed Kurse

- Über unsere Homepage (<u>www.rehamed-stuttgart.de</u>): Gesundheitssport – Terminvereinbarung – Kurse ODER
- 2. Über folgenden QR Code:

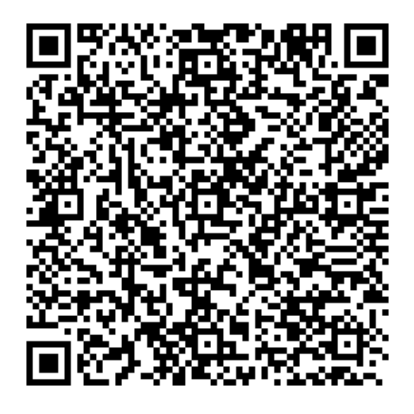

3. So sieht die Anmeldeseite aus:

| Datei Bearbeiten Ansicht Chronik Lesezeichen Extras Hilfe                                                                                                    |                                 |                                                                                                    |                                                                                                    |                             | - a ×                  |  |  |
|----------------------------------------------------------------------------------------------------|---------------------------------|----------------------------------------------------------------------------------------------------|----------------------------------------------------------------------------------------------------|-----------------------------|------------------------|--|--|
| 🔹 G Google X Intelligente Club Management X Buchungssystem X La Kontaki - LaFacanet - Weberi X 🖒 Einessitudio Stattgart Foundsis X +                                                                                                    |                                 |                                                                                                    |                                                                                                    |                             |                        |  |  |
| C 🛆 C 🙆 https://cm0102d276d5563.dubkonzepte24.de/booking/#/kursplan?dd=1dcd197a-52e4-11ee-acd%-00155d0076038id=504 97% 1 C Sudien                                                                                                    |                                 |                                                                                                    |                                                                                                    |                             |                        |  |  |
| B Lesseichen importen.  A Magicine  E Zentale Prüfstelle PraL.  A reharded Statigut, Ph                                                                                                    |                                 |                                                                                                    |                                                                                                    |                             |                        |  |  |
|                                                                                                    |                                 |                                                                                                    |                                                                                                    | ANGEBOT BUCHUNGSÜBERSICHT I |                        |  |  |
| Lagendi+ Filter+ Elvisoder El Tag                                                                                                    |                                 |                                                                                                    |                                                                                                    |                             | 30 Oktober 2023, KW 44 |  |  |
| MONTAG DIENST<br>30.10.2023 31.10.2                                                                                                    | TAG MITTWOCH<br>2023 01.11.2023 | DONNERSTAG<br>02.11.2023                                                                                                    | FREITAG<br>03.11.2023                                                                                                    | SAMSTAG<br>04.11.2023       | SONNTAG<br>05.11.2023  |  |  |
| RÖCKEN HT<br>B30-0930<br>Cristialskussam1<br>±         []         RÖCKEN HT<br>B30-0130<br>Cristialskussam1<br>±         []           BANEHALTN MT BEWKCLING<br>0930-1030<br>Cristialskussam1<br>±         []         []         []         []           BANEHALTN MT BEWKCLING<br>0930-1030<br>Cristialskussam1<br>±         []         []         []         []         []           BANEHALTN MT BEWKCLING<br>0930-1030<br>Cristialskussam1<br>±         []         []         []         []         []         []         []         []         []         []         []         []         []         []         []         []         []         []         []         []         []         []         []         []         []         []         []         []         []         []         []         []         []         []         []         []         []         []         []         []         []         []         []         []         []         []         []         []         []         []         []         []         []         []         []         []         []         []         []         []         []         []         []         []         []         []         []         []         []         []         []         [] | FTIGUNG<br>Ewecung<br>E         | Almeshien MIT BEVEGUNG           000.0000           Pail F Aurzam 11           Pail F Aurzam 11 | PHIATES         OBC0:000           Notes 5, Arran 11         ▲ 372         ♥           PHATES         ●         ●         ●         ●         ♥         ♥         ♥         ♥         ♥         ♥         ♥         ♥         ♥         ♥         ♥         ♥         ♥         ♥         ♥         ♥         ♥         ♥         ♥         ♥         ♥         ♥         ♥         ♥         ♥         ♥         ♥         ♥         ♥         ♥         ♥         ♥         ♥         ♥         ♥         ♥         ♥         ♥         ♥         ♥         ♥         ♥         ♥         ♥         ♥         ♥         ♥         ♥         ♥         ♥         ♥         ♥         ♥         ♥         ♥         ♥         ♥         ♥         ♥         ♥         ♥         ♥         ♥         ♥         ♥         ♥         ♥         ♥         ♥         ♥         ♥         ♥         ♥         ♥         ♥         ♥         ♥         ♥         ♥         ♥         ♥         ♥         ♥         ♥         ♥         ♥         ♥         ♥         ♥         ♥         ♥         ♥         ♥ |                             |                        |  |  |
| Nove-zudo<br>Ronjukursam 1<br>A. 15/22                                                                                                    |                                 | © 2023 M.A.C. Centercom - Buchungssystem                                                                                                    |                                                                                                    |                             |                        |  |  |
|                                                                                                    |                                 |                                                                                                    |                                                                                                    |                             |                        |  |  |
|                                                                                                    | Zu                              | ır Kursbuchung                                                                                                    |                                                                                                    |                             |                        |  |  |

Zum Login

4. Entweder direkt einen Kurs auswählen und dann auf "Kunden Login" oder "Registrieren" klicken" oder direkt oben rechts im Menü "Login" auswählen. <u>Hinweis:</u>

- Wenn deine E-Mail Adresse **bereits** bei uns im rehamed **hinterlegt** ist → gehe über **Login**
- Wenn deine E-Mail Adresse noch nicht bei uns im rehamed hinterlegt ist → gehe über Registrieren

### Sollte die E-Mail Adresse bei uns hinterlegt sein:

1. Auf Login klicken und hinterlegte E-Mail Adresse eingeben – Weiter klicken – Code wird an die E-Mail Adresse zugesendet – Code eingeben – Weiter klicken:

| Login                                                                                 | -                                                       |  |  |
|---------------------------------------------------------------------------------------|---------------------------------------------------------|--|--|
| I.gruschke@rehamed-stuttgart.de                                                       | Q Antworten Q Allen antworten Q Weiterleiten            |  |  |
|                                                                                       | M0 07.04.2025 12:26                                     |  |  |
|                                                                                       | gesundheitssport@rehamed-stuttgart.de                   |  |  |
|                                                                                       | Registrierung abschliessen                              |  |  |
| Code*                                                                                 | An I.gruschke@rehamed-stuttgart.de                      |  |  |
| Code                                                                                  |                                                         |  |  |
| Ditte Share Store Die the Freed Deetfort and                                          | Um die Registrierung abzuschließen, geben Sie bitte auf |  |  |
| Bitte überprüfen Sie inr Email-Postfach und<br>geben den Ihnen zugeschickten Code ein | der Registrierungsseite den folgenden Code ein f13572f5 |  |  |
|                                                                                       |                                                         |  |  |
| Abbrechen Weiter                                                                      |                                                         |  |  |

2. **Kennwort** wird an hinterlegt **E-Mail** Adresse gesendet – Kennwort eingeben – **Login** klicken – Startseite der Kursbuchung erscheint und Login war erfolgreich:

| Login                                                                                                    |                                                                                                    |
|----------------------------------------------------------------------------------------------------|----------------------------------------------------------------------------------------------------|
| Kennwort<br>Ein neues Kennwort wurde an Ihre Email<br>Addresse verschickt.<br>Kennwort vergessen? Kennwort ändern<br>Noch nicht registriert? Hier zu Registrierung. | Antworten Allen antworten Weiterleiten<br>Mo 07.04.2025 12:34<br>gesundheitssport@rehamed-stuttgart.de<br>Neues Kennwort<br>An I.gruschke@rehamed-stuttgart.de |
|                                                                                                    | Ihr neues Kennwort lautet: UQ5DIW73                                                                                                    |
| Abbrechen                                                                                                    |                                                                                                    |

## Sollte die E-Mail Adresse bei uns nicht hinterlegt sein:

Auf **Registrieren klicken** und Daten ausfüllen. Dann gleiche Anmeldeschritte wie siehe oben durchführen.

## Kennwort ändern:

Startseite Kursbuchung – Login klicken – Email Adresse eingeben – Weiter klicken – Kennwort ändern klicken – Felder ausfüllen – Neues Kennwort speichern klicken – Erneut mit neuem Kennwort einloggen:

| Login                                          | Kennwort ändern                 |
|------------------------------------------------|---------------------------------|
|                                                | l.gruschke@rehamed-stuttgart.de |
| Kennwort                                       | Vorname*                        |
| Ein neues Kennwort wurde an Ihre Email         | Lisa-Marie                      |
| Addresse verschickt.                           | Nachname*                       |
| Kennwort vergessen? Kennwort ändern            | Gruschke 📿                      |
| Noch nicht registriert? Hier zu Registrierung. | Altes Kennwort*                 |
|                                                | UQ5DIW73 💿 🗸                    |
|                                                | Neues Kennwort*                 |
|                                                | 📀                               |
|                                                | Neues Kennwort speichern        |
| Abbrechen Login                                | Abbrechen                       |

## Mögliche Fehler bei Anmeldung/Login/ Registrierung:

- E-Mail Adresse ist **nicht** hinterlegt  $\rightarrow$  Weg über Registrierung gehen
- Es gibt Dubletten in dem rehamed Mitgliederprogramm & die E-Mail Adresse ist bei zwei verschiedenen Personen (Dubletten) hinterlegt → rehamed Bistro bitten dies zu prüfen und eine E-Mail Adresse in der Dublette zu löschen
- Code/ Passwort wird **nicht gesendet** → rehamed Bistro kann ein neues Passwort anlegen und senden
- Sollte keiner dieser Optionen das Problem lösen, versuchen Sie es bitte nochmal mit einer neuen E-Mail Adresse

## Kursbuchung funktioniert nicht:

- Kurs liegt 7 Tage oder länger in der Zukunft → Kurs kann frühestens 6 Tage im Voraus gebucht werden
- Kurs ist ausgebucht und die Warteliste voll besetzt